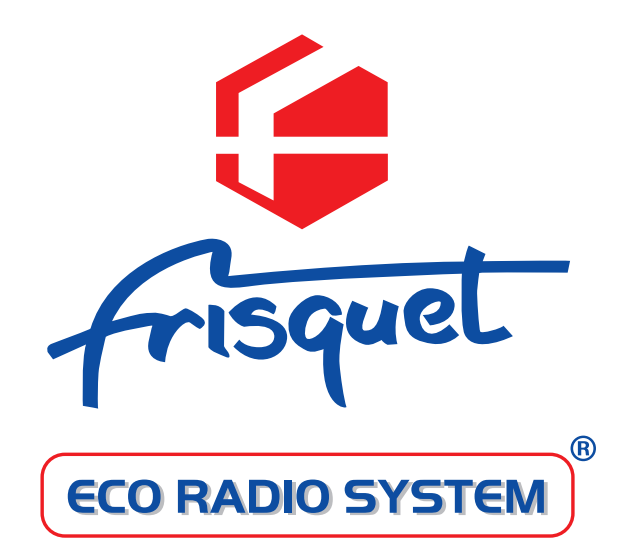

# **NOTICE D'UTILISATION**

# **RIF 5000** Régulation Intégrale FRISQUET

# SOMMAIRE

|  | - | •  |
|--|---|----|
|  |   | ۰. |
|  | - | ~  |
|  |   |    |

| L'UNITE CENTRALE / DETECTEUR D'AMBIANCE                                     | 4 |
|-----------------------------------------------------------------------------|---|
| 1- Gestion du chauffage                                                     | 4 |
| 2- Température ambiante programmée                                          | 5 |
| 3- Dérogation temporaire/indication de régime                               | 5 |
| 4-Afficheur                                                                 | 6 |
| 5- Programmation                                                            | 6 |
| a) « Je veux régler le jour actuel ! »                                      | 7 |
| b) « Je veux mettre à l'heure mon satellite… ! »                            | 7 |
| c) « Je veux ajuster les minutes ! »                                        | 7 |
| d) « Je souhaite régler la température "CONFORT."! »                        | 7 |
| e) «Je veux procéder au réglage de la température "REDUIT!»                 | 8 |
| g) « Je souhaite programmer les séquences de chauffage ! »                  | 8 |
| h) « Je veux copier le jour que je viens de programmaer! »                  | 9 |
| i) «Je pars en vacances!»                                                   | 9 |
| <b>j)</b> « Je me suis trompé et je désire revenir au programme de base ! » | 9 |
| «Que faire larsque?»                                                        | 0 |
| a) «Je rentre plus tôt que prévu.»                                          |   |
| «Je sors plus tốt que prén.»1                                               | 0 |
| <b>b</b> ) « je pars en vacances ! »                                        | 0 |
| c) « Je veux provisoirement conserver la même température… ! »1             | 0 |
| d) « Je veux provisoirement changer la température "CONFORT" ! »1           | 0 |
| e) « Je désire passer à l'heure d'été… ! »                                  | 0 |

# NOTES PERSONNELLES

Spécifiquement développée pour les chaudières FRISQUET **"ECO RADIO SYSTEM"**, la régulation climatique **RIF 5000** leur apporte :

- Contrôle constant et interactif des températures :
  - Extérieure
  - Ambiante
- Adaptation permanente de la température de chauffage aux conditions atmosphériques.
- Passage en régime « **Eté/Hiver** » entièrement automatique en fonction des conditions extérieures mesurées.
- Possibilité de commande téléphonique externe.
- Optimisation de l'heure du changement de programme.

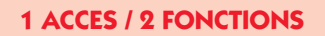

#### Sur l'unité centrale/détecteur d'ambiance.

- Programmation des séquences horaires de chauffage.
- Choix des températures :
  - «CONFORT»
  - «REDUITE»
  - «ANTIGEL»
- Modification de la température ambiante directe.
- Choix du mode de fonctionnement :
  - Température selon les séquences programmées «AUTO»
  - Maintient permanent de la température de « CONFORT »
  - Veille «ANTIGEL»

- Dérogation temporaire :

- Reprise de la température «CONFORT» en cas de rentrée prématurée ou de la température «REDUITE» pour un départ anticipé.
- Programme vacances

# L'UNITE CENTRALE / DETECTEUR D'AMBIANCE

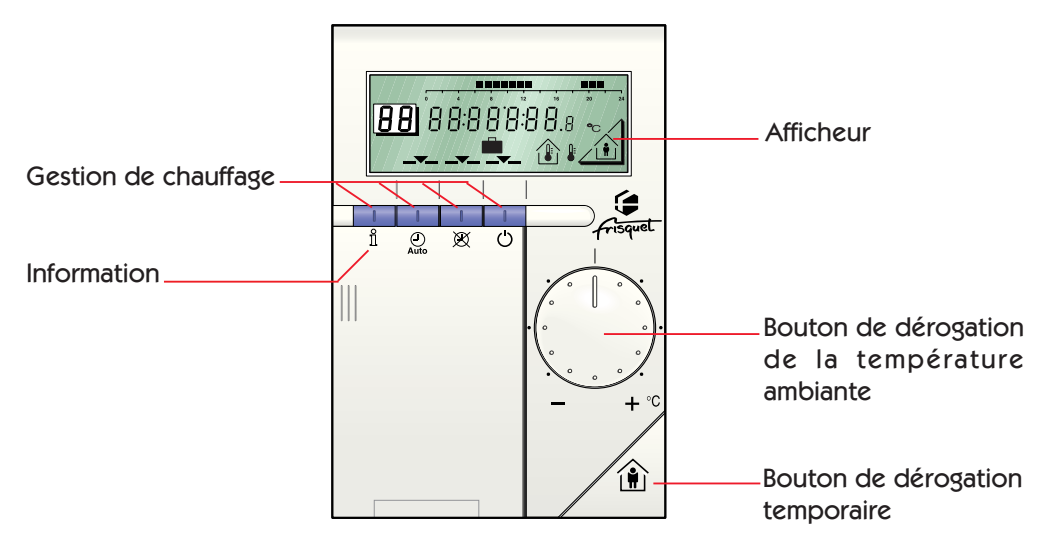

#### 1- Gestion du chauffage

• Appuyer sur la touche comportant le symbole correspondant au mode de fonctionnement désiré.

Votre choix apparaît avec \_\_\_\_ au dessus de la selection.

ATTENTION : Le couvercle doit être fermé pendant le fonctionnement de l'appareil.

# Mode "AUTOMATIQUE" : Auto

Le chauffage est programmé automatiquement selon les séquences déterminées par l'utilisateur.

# Mode "Chauffage sans programme" : 🕅

Maintient le régime de température sélectionné en permanence, pour le changer appuyer sur

# Mode "VEILLE" : C

Arrêt du chauffage, la fonction "ANTIGEL" reste active.

#### Mode "INFORMATION" :

Cette touche permet de contrôler les valeurs dans la zone d'affichage.

Toutefois la chaudière continue de fonctionner selon le mode sélectionné.

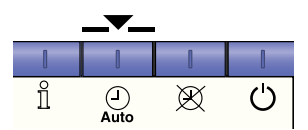

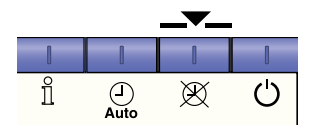

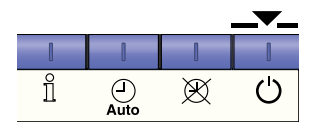

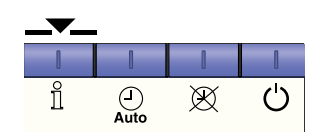

Les valeurs qui s'affichent dans l'ordre des pressions successives sur la touche d'information sont :

Température extérieure (sauf si absence de sonde extérieure).
 Température ambiante.
 Jour de semaine, heure, consigne......

## 2- Dérogation temporaire de la température "CONFORT" programmée

Il est possible de corriger la température ambiante programmée par simple rotation du bouton.

- Dans le sens des aiguilles d'une montre pour augmenter.
- Dans le sens inverse des aiguilles d'une montre pour diminuer.

Chaque repère sur le cadran "●" correspond, à 1 °C ce qui permet une dérogation maxi de plus ou moins 3 °C de la température de "**CONFORT**", la température "**REDUIT**" reste inchangée.

#### 3- Dérogation temporaire/indication de régime

Cette touche permet de modifier "**CONFORT**" à "**REDUIT**" ou l'inverse à tout moment (départ ou retour anticipé par exemple).

Dans le cas d'une programmation "**AUTO**" du chauffage, l'unité centrale reprendra automatiquement son cycle à la prochaine séquence.

#### En hiver :

indique que l'on est en régime "CONFORT".

indique que l'on est en régime "**REDUIT**" (ou "ANTIGEL").

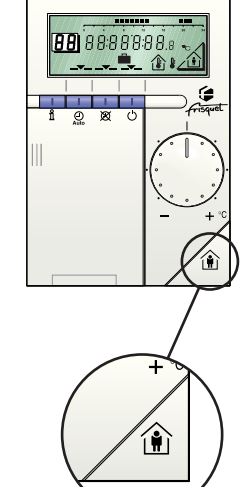

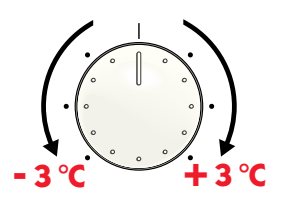

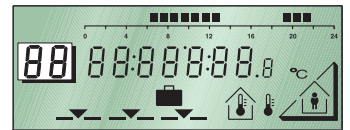

## 4- Afficheur

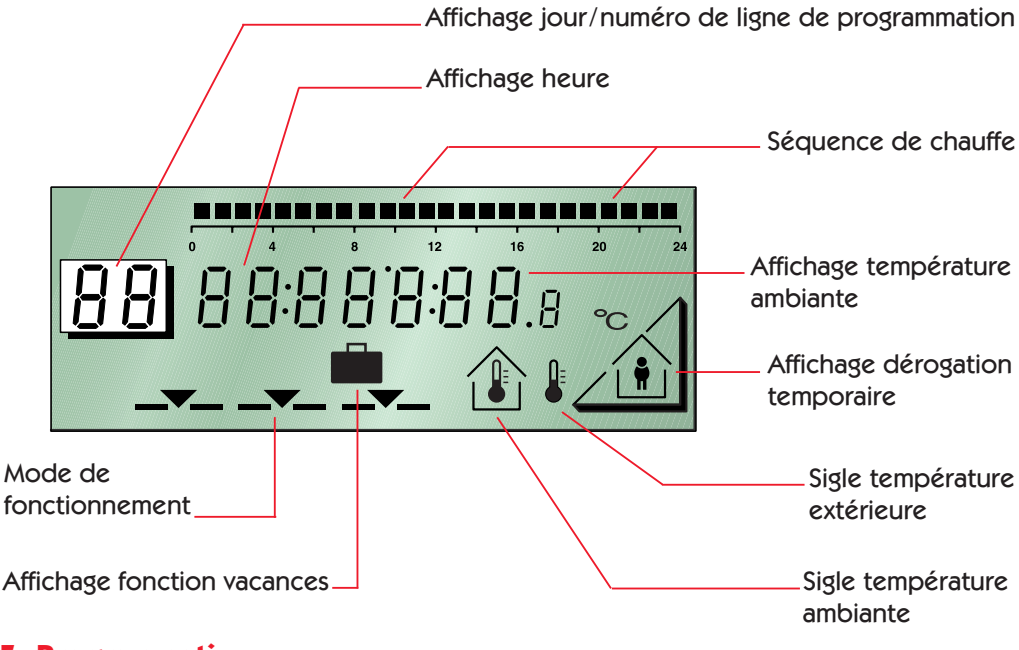

#### 5- Programmation

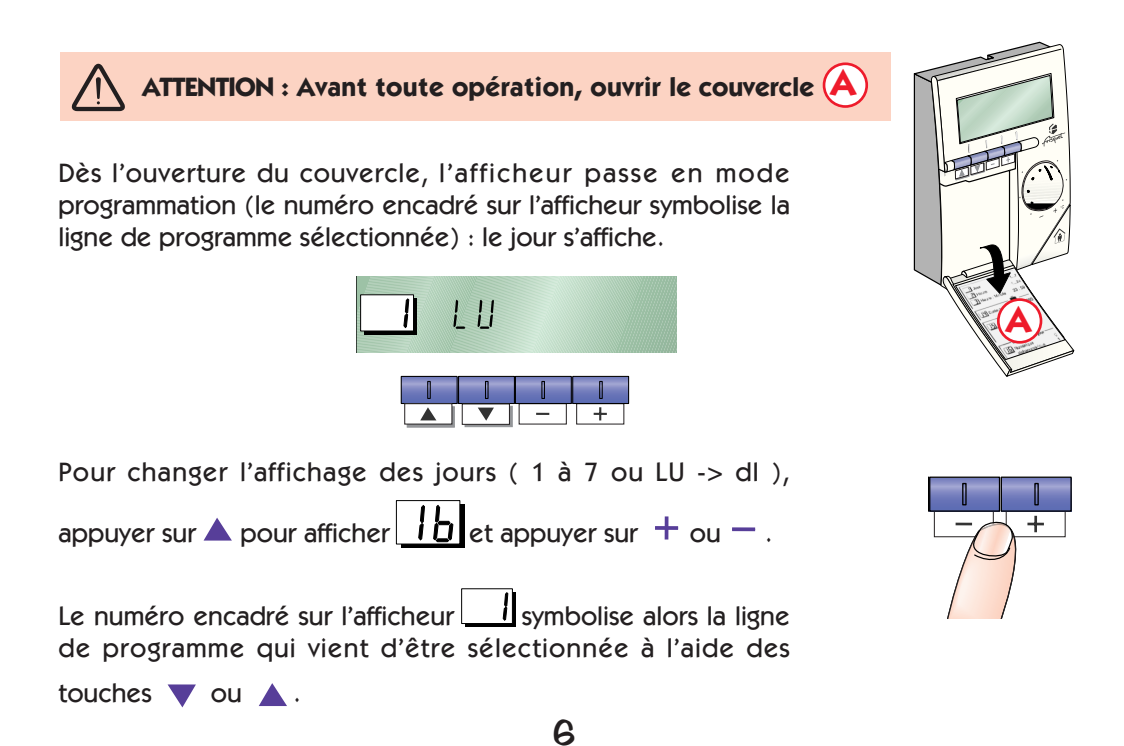

### a) « Je veux régler le jour actuel... ! »

- Choisir la ligne **1**.
- Sélectionner le numéro du jour en appuyant sur les touches + ou -.

(Numérique : Lundi = 1, Mardi = 2...) (Alpha numérique : Lundi = LU, Mardi = MA...)

#### b) « Je veux mettre à l'heure mon satellite... ! »

- Régler l'heure actuelle en appuyant sur les touches + ou .
   (Passage heure d'été/hiver, voir «Que faire lorsque...?» page 10)

#### c) « Je veux ajuster les minutes... ! »

- Appuyer sur la touche 
   pour passer au numéro de ligne 3
- Régler les minutes en appuyant sur les touches + ou .

**Remarque** : Pour accélérer le réglage il vous suffit d'effectuer une pression prolongée sur les touches + ou -.

### d) « Je souhaite régler la température "CONFORT.".. ! »

- Appuyer sur la touche 🔻 pour passer au numéro de ligne 4
- Régler la température "CONFORT" correspondant aux périodes de présence, en appuyant sur

les touches + ou - .

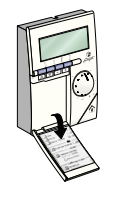

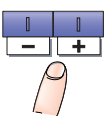

LU

1

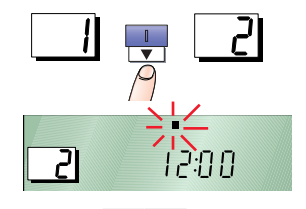

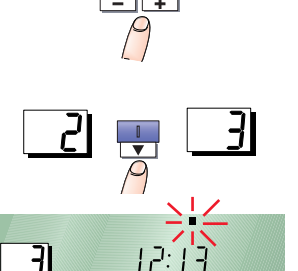

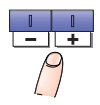

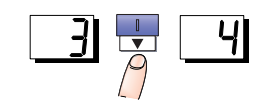

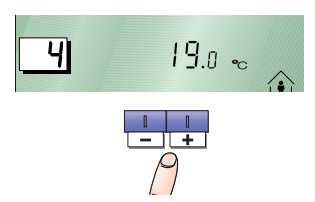

## e) «Je veux procéder au réglage de la température "REDUIT...! »

**Info :** Nous vous conseillons de ne pas descendre en dessous de 4 °C de moins que la température "**CONFORT**".

- Appuyer sur la touche 🔻 pour passer au numéro de ligne 5.
- Régler la température "REDUIT" correspondant aux périodes d'abaissement de la température ambiante en appuyant sur les touches + ou -.

Programmation des séquences de chauffage 6 à 12

#### f) «Je veux sélectionner le jour à programmer...!»

- Appuyer sur la touche 🔻 pour passer au numéro de ligne 6.
- Procéder au choix du jour en appuyant sur les touches + ou .

Affichage alphanumérique : lundi :  $L\!U,$  mardi :  $M\!A,$  mercredi :  $M\!E,$  jeudi :  $J\!E,$  vendredi :  $V\!E,$  samedi :  $S\!A,$  dimanche : dI

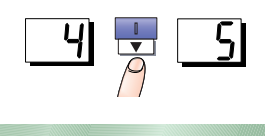

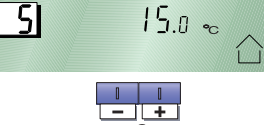

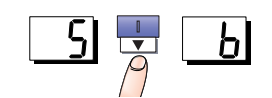

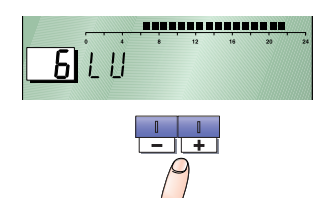

## g) « Je souhaite programmer les séquences de chauffage... ! »

- Appuyer sur la touche 🔻 ou 🔺 pour le niveau des séquences.
- Appuyer sur les touche + ou pour le réglage de l'heure.

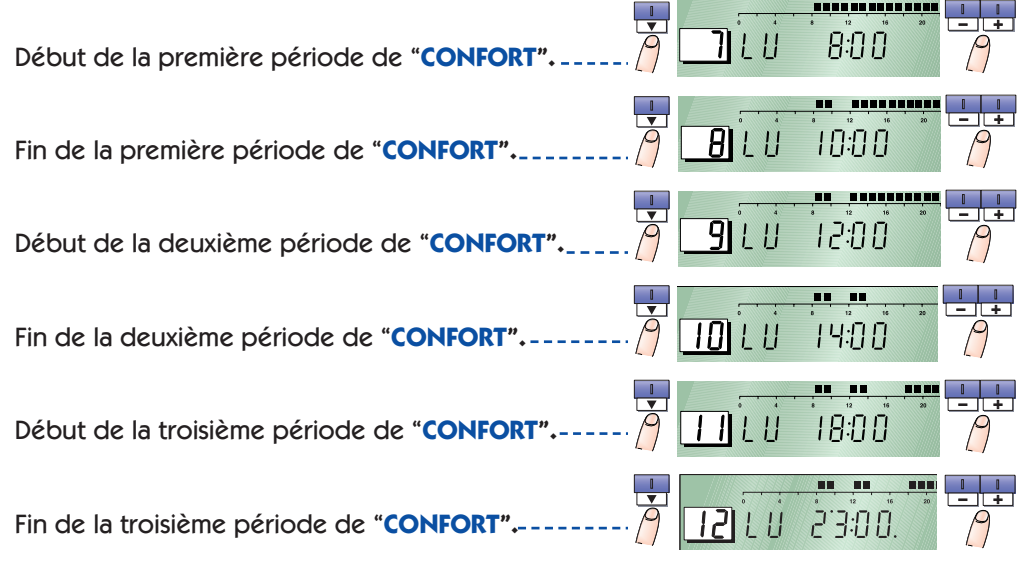

#### h) « Je veux copier le jour que je viens de programmer... ! »

- Appuyer sur la touche 🔻 pour passer au numéro de ligne **13**.
- Pour copier la programmation faite précédement, il suffit d'appuyer :
  - Sur la touche + pour copier au jour suivant.
  - Sur la touche pour copier au jour précédent.

Info: En confirmation, le jour choisi pour effectuer la copie est affiché.

• Pour programmer un autre jour, sans utiliser la fonction copier, retourner à la ligne **6**. Proceder au choix d'un jour et recommencer la programmation.

#### i) « Je pars en vacances ou je veux maintenir " Hors gel " pendant plusieurs jours...! »

- Afficher le nombre de jours correspondant à votre absence en appuyant sur les touches + ou .

Pendant la période d'absence le mode de régulation sera en position de "**VEILLE**", au terme du décompte de jours affichés le mode de régulation reviendra en position automatique et reprendra le cycle normal de régulation.

#### j) « Je me suis trompé et je désire revenir au programme de base... ! »

- Appuyer sur la touche 🔻 pour passer au numéro de ligne 15.
- Pour revenir au programme de base d'origine, maintenir appuyé les touches + et - pendant 4 secondes.
   Pour confirmer la validation du programme d'origine, au bout de 4 secondes le / s'affichera.

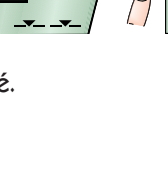

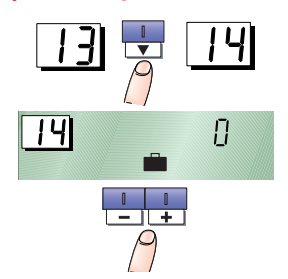

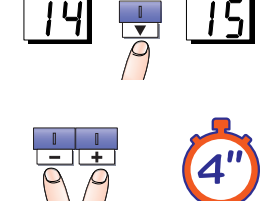

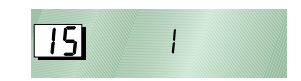

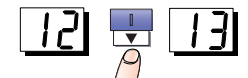

# « Que faire lorsque ...? »

- a) «Je rentre plus tôt que prém.» «Je sors plus tôt que prém.»
  - Appuyer sur la touche (), celle-ci permet de modifier "CONFORT" à "REDUIT" ou l'inverse à tout moment.
- b) « je pars en vacances et je souhaite maintenir une température hors gel" dans la maison... ! »
  - Ouvrir le couvercle donnant accès à la programmation.
  - Appuyer sur la touche ▼ pour passer au numéro de ligne 14.
  - Régler la température "**REDUIT**" correspondant aux périodes d'abaissement de la température ambiante

en appuyant sur les touches + ou - ·

## c) « Je veux provisoirement conserver la même température et ne pas tenir compte de la programmation ... ! »

- Appuyer sur la touche , pour maintenir le régime de température sélectionné en permanence. Pour le changer appuyer sur
- d) « Je veux provisoirement changer la température "CONFORT " de 1 ou 2°C ... ! »
  - Appuyer sur le bouton de dérogation de la température ambiante de l'unité centrale et ajuster la température souhaitée de plus ou moins 3°C.

#### e) « Je désire passer à l'heure d'été ... ! » (Eté -> Hiver : -1 heure / Hiver -> Eté : +1 heure)

- Ouvrir le couvercle
- Appuyer sur la touche 🔻 pour passer au numéro 2.
- Régler l'heure en appuyant sur les touches + ou .

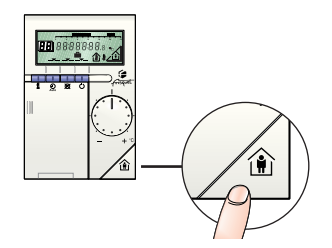

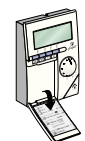

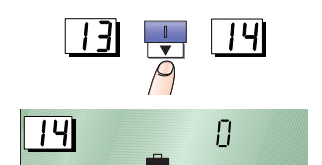

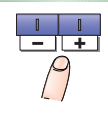

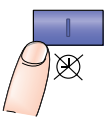

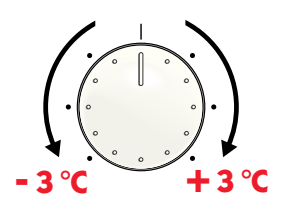

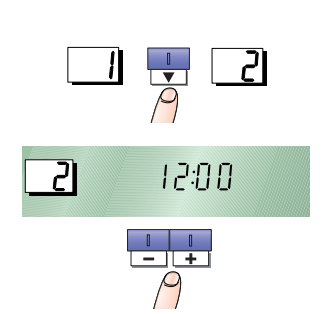

| <br> |
|------|
| <br> |
| <br> |

# GARANTIE

• Voir carte de garantie livrée avec l'appareil.

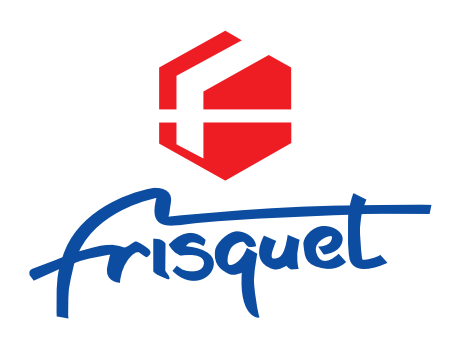